# Do you have an Apple Mac?

## Are you having issues with Teams?

## Follow the guidance below.

|                                                                                                    |                                                         | l google.com C                                                                                                    |                          |
|----------------------------------------------------------------------------------------------------|---------------------------------------------------------|----------------------------------------------------------------------------------------------------|--------------------------|
| <ul> <li>Favorites</li> <li>Children's Book Reviews a</li> <li>Dropbox - Mastery Schem</li> <li>Google</li> <li>Bing</li> <li>Kate Garner Interiors</li> <li>Folksy Blog   News, intervi</li> <li>Folksy</li> <li>Analytics</li> <li>Ubersuggest</li> </ul> | About Store                                             | Crosoft<br>oogle<br>Microsoft teams<br>Microsoft teams<br>Microsoft teams<br>Microsoft teams<br>Microsoft teams<br>Microsoft teams<br>Microsoft teams<br>Microsoft teams<br>Microsoft teams<br>Microsoft teams<br>Microsoft teams | Create Images III (C)    |
|                                                                                                    | United Kingdom<br>Advertising Business How Search works | <ul> <li>microsoft teams video conference</li> <li>microsoft teams training</li> <li>Google Search I'm Feeling Lucky</li> <li>Report inappropriate predictions</li> </ul>                                                         | Privacy Terms Settings   |
|                                                                                                    | rationing business new obtion works                     |                                                                                                    | i inady i formo oottingo |

## ●● < > □

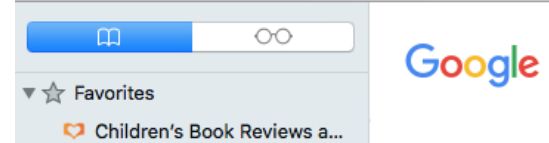

😻 Dropbox - Mastery Schem...

- G Google
- 🌍 Bing
- Kate Garner Interiors
  - G Folksy Blog | News, intervi...
  - G Folksy
  - G Analytics
  - Ubersuggest

## Choose 'Download Microsoft Teams on any Device'

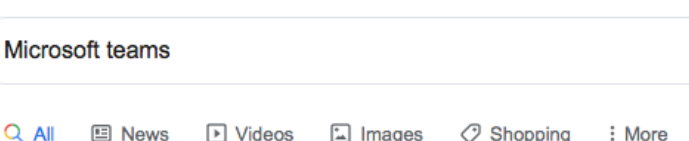

Ô 0

Q .... 🕑 Videos 🖾 Images Shopping : More Settings Tools About 533,000,000 results (0.54 seconds) products.office.com > en-gb > microsoft-teams > group-chat-software -

Ċ

Microsoft Teams Group Chat Software & Collaboration Tool

Microsoft Teams is a teamwork hub and Office 365 team app that fuses group chat software with collaboration tools. Work together with Microsoft Teams. Download Teams · Apps and workflows · Teamwork in the workplace

teams.microsoft.com > start -

### Get started with Microsoft Teams

Ready to give it a whirl? Microsoft Teams is a hub for teamwork in Office 365. Keep all your team's chats, meetings, files, and apps together in one place.

teams.microsoft.com > downloads -

### Download Microsoft Teams on any Device

Get Microsoft Teams on all your devices. We have desktop apps for Windows, MacOS, and Linux, as well as mobile apps for iOS and Android.

| People also ask                     |   |
|-------------------------------------|---|
| What is Microsoft teams good for?   | ~ |
| Is Microsoft Team free?             | ~ |
| How much does Microsoft teams cost? | ~ |
| What are the new Microsoft teams?   | ~ |

Feedback

play.google.com > store > apps > details > id=com.microsoft.teams -

### Microsoft Teams – Apps on Google Play

\*\*\*\* Rating: 4.2 - 269,238 votes - Free - Android - Business/Productivity Microsoft Teams is your hub for teamwork in Office 365. All your team conversations, files,

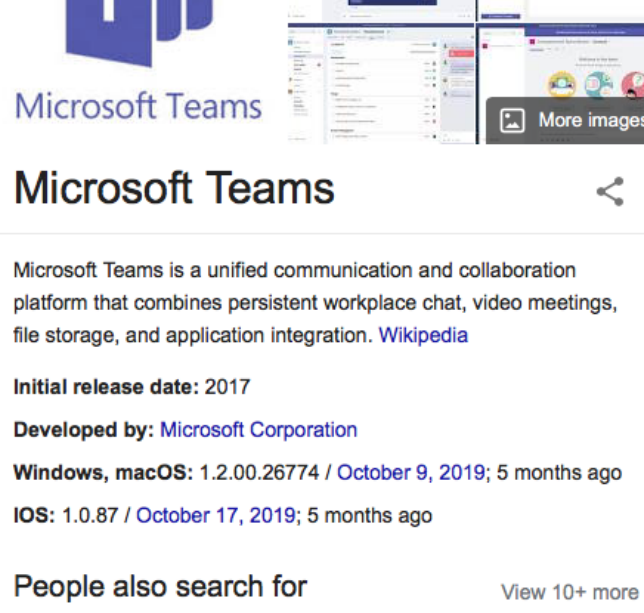

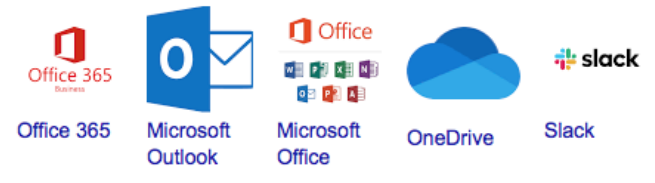

Feedback

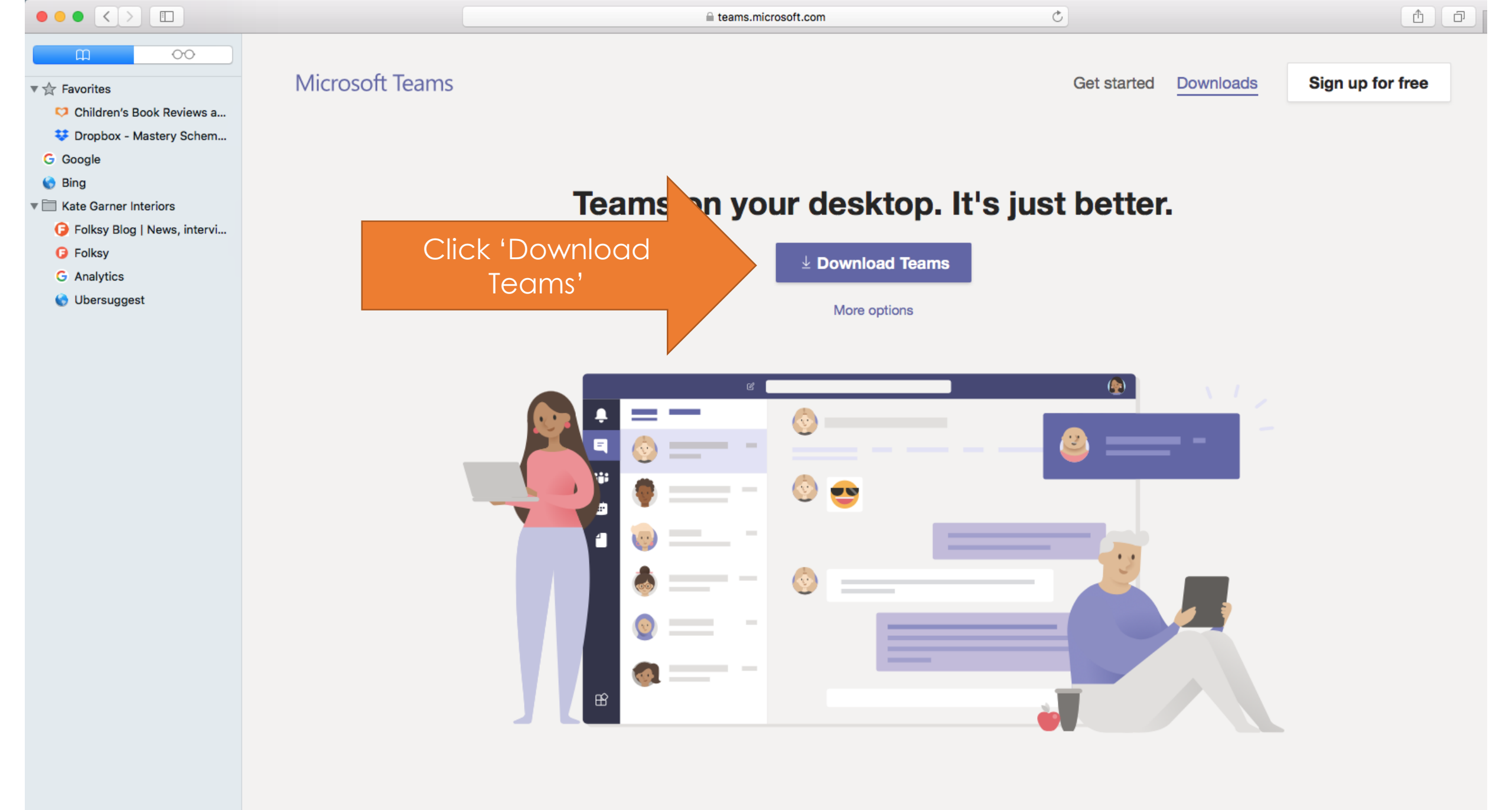

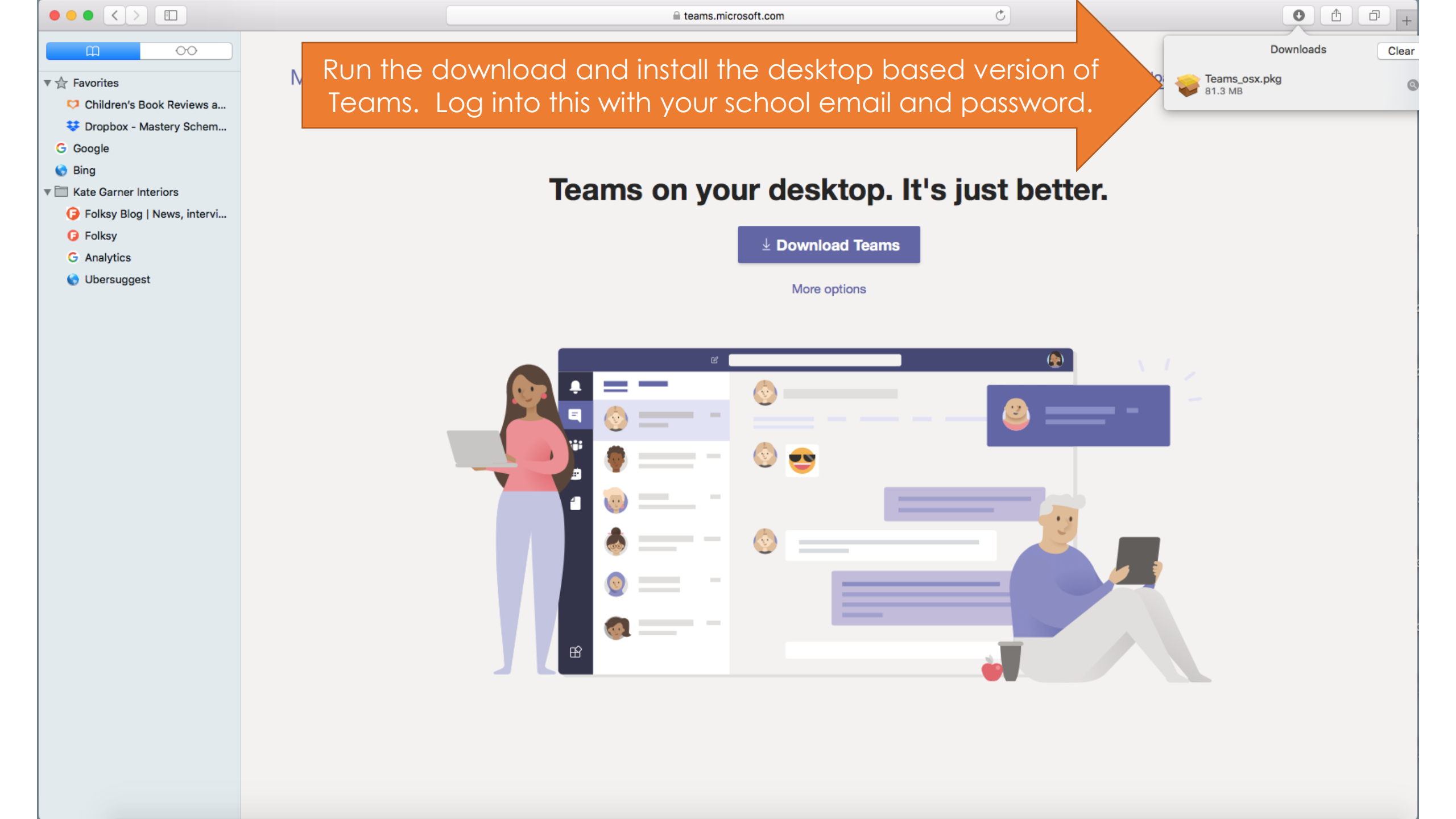